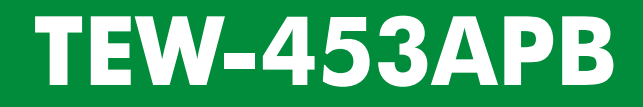

Guia de Instalação Rápida

Version 05.18.2007

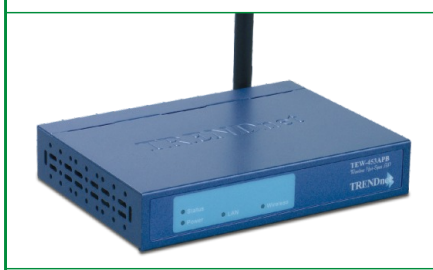

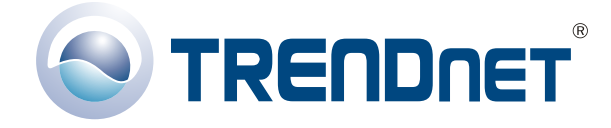

Copyright ©2007. All Rights Reserved. TRENDnet.

## Índice

| Português                      | 1  |
|--------------------------------|----|
| 1. Preparar para Instalação    | 1  |
| 2. Instalação de Hardware      | 2  |
| 3. Configurando TCP/IP         | 3  |
| 4. Configure o Ponto de Acesso | 9  |
| Troubleshooting                | 11 |

## Português QIG 1. Preparar para Instalação

Obrigado por adquirir o TRENDnet TEW-453APB Ponto de Acesso Hot Spot Wireless. Este guia vai ajudar você a configurar seu Ponto de Acesso fácil e rapidamente. Apenas siga as instruções de instalaçãoe usufrua dos benefícios de acessar a Internet sem estar amarrado a cabos! Se você encontrar problemas, favor recorrer à seção Troubleshooting ou para procedimentos de instalação mais detalhados, utilize o Guia de Usuário do CD-ROM. Se você precisar de suporte técnico, favor visitar <u>www.TRENDNET.com</u> ou ligar para o serviço de suporte técnico.

### Conteúdo da Embalagem

Favor verificar se todo o conteúdo está na caixa:

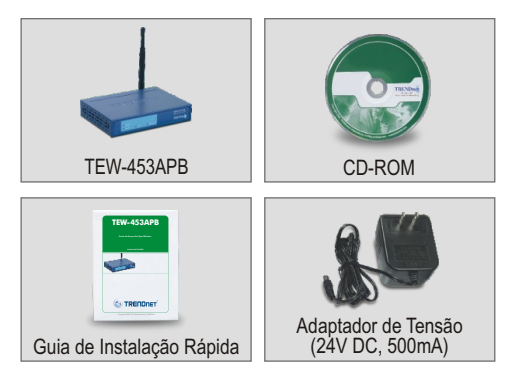

## Verificar Equipamento

Antes de configurar o Ponto de Acesso você precisa ter:

- 1. Um computador com placa de rede cabeada (RJ45) ou wireless.
- 2. Um computador com Protocolo TCP/IP instalado.
- **3.** Um web browser como o Internet Explorer (5.0 ou superior) ou Netscape Navigator (4.7 ou superior)
- 4. Um Hub où Switch conectándo sua rede cabeada existente.
- 5. Um cabo de rede RJ-45 para conectar o Ponto de Acesso ao seu switch.

## 2. Instalação de Hardware

- 1. Localize o local ideal para o Ponto de Acesso. O melhor local para o Ponto de Acesso é geralmente no centro da sua rede wireless.
- Conecte o cabo de rede RJ45 ao Ponto de Acesso, então conecte a outra ponta do cabo de rede ao Switch ou Hub. O Ponto de Acesso agora está conectado a sua rede 10/100 mbps.
- Conecte o adaptador de tensão ao Ponto de Acesso. Certifique-se de usar o adaptador de tensão que vem junto com o Ponto de Acesso; usando um diferente pode danificar a unidade.

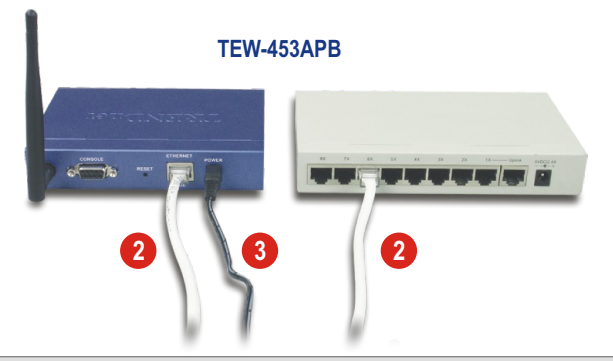

<u>NOTA:</u> Se você está usando um computador cabeado para configurar o Ponto de Acesso, favor conectar este computador ao mesmo Switch ou Hub que o TEW-453APB está conectado.

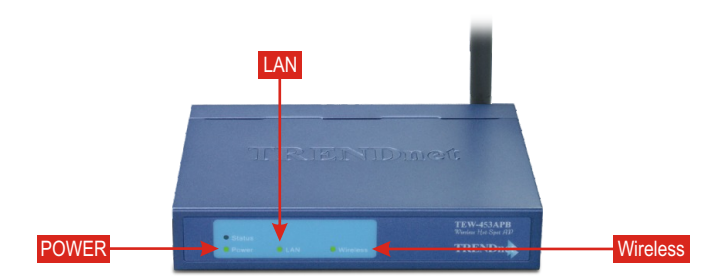

#### Verificar Instalação de Hardware

Certifique-se de que as luzes do painel frontal estão ligadas: Power, LAN, Wireless.

## 3. Configurando TCP/IP

Antes do Ponto de Acesso poder ser acessado e configurado, a configuração TCP/IP do computador precisa ser mudada.

#### Windows 98SE/ME

- 1. Ache o botão Start (Iniciar) localizado em seu Desktop (Área de Trabalho).
- Clique Start (Iniciar), destaque Settings (Configurações) e então clique em Control Panel (Painel de Controle).
- 3. Duplo Clique no ícone Network (Rede) e a janela Network Properties (Propriedades de rede) aparecerá.
- 4. Abaixo da aba Configuration (configuração), localize e clique TCP/IP com a placa de rede correspondente. Então clique no botão Properties (propriedades) e a janela de propriedades TCP/IP aparecerá.

| Network ?X                                                                                                    |                                     |
|----------------------------------------------------------------------------------------------------|-------------------------------------|
| Network         Identification         Access Control           The following petwork components are installed.         Configuration         Configuration           Client for Microsoft Networks         Sis 900 Based PCI Fast Ethernet Adapter         FIENDret TE 100 PCWA/TE 100 PCI WN 10/100 Mbps PCI           TCP/IP-S TRENDret TE 100 PCWA/TE 100 PCI WN 10/100         Identification         Identification | TRENDnet TE100-PCIWA/TE100-PCIWN 1  |
| Add Rgmove Properties                                                                                                    | R <u>e</u> move P <u>r</u> operties |
| Primary Network Logon:                                                                                                    |                                     |
| Client for Microsoft Networks                                                                                                    |                                     |
| UKUKUKUKUKUK                                                                                                    |                                     |

 Abaixo da aba Endereço IP, clique em Specify an IP address (Especifique um endereço IP) e entre 192.168.0.50 para endereço IP e 255.255.255.0 para Subnet Mask (Máscara de rede) e clique OK.

| TCP/IP Properties                                                               |                                                                                                    | ? ×                                          |                       |               |
|---------------------------------------------------------------------------------|----------------------------------------------------------------------------------------------------|----------------------------------------------|-----------------------|---------------|
| Bindings                                                                        | Advanced                                                                                                    | NetBIOS                                      |                       |               |
| DNS Configuration                                                               | Gateway WINS Configuratio                                                                                       | n IP Address                                 |                       |               |
| An IP address car<br>If your network do<br>your network adm<br>the space below. | n be automatically assigned to thi<br>les not automatically assign IP ad<br>inistrator for an address, and ther | s computer.<br>Idresses, ask<br>n type it in |                       |               |
| ◯ <u>O</u> btain an IP                                                          | address automatically                                                                                           |                                              |                       |               |
| Specify an II                                                                   | P address:                                                                                                    |                                              |                       |               |
| JP Address:                                                                     | 192.168.0.50                                                                                                    |                                              | IP Address:           | 192.168.0.50  |
| Sybnet Ma                                                                       | sk: 255.255.255.0                                                                                               |                                              | S <u>u</u> bnet Mask: | 255.255.255.0 |
|                                                                                 | OK                                                                                                    | Cancel                                       | -                     | OK Cancel     |
|                                                                                 |                                                                                                    |                                              |                       |               |

6. Clique OK.

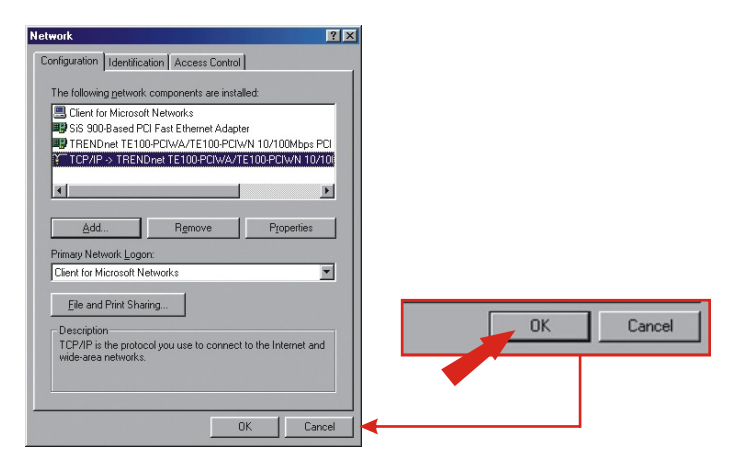

- 7. A esse ponto, a instalação vai requerer arquivos do seu CD-ROM do Windows. Se você for levado para a localização desses arquivos, insira o CD-ROM do Windows 98 em seu drive de CD-ROM e selecione o drive de CD-ROM.
- Depois dos arquvos carregados, a mensagem System Settings Change (Mudança na Configuração de Sistema) aparece, clique Yes (Sim) para reiniciar o sistema.

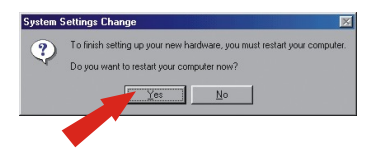

<u>NOTA:</u> Se esta mensagem não aparecer, reinicie seu computador manualmente.

9. Seu computador está agora pronto para acessar e configurar o Ponto de Acesso.

### Windows 2000/XP

- 1. Ache o botão Start (Iniciar) localizado em seu Desktop (Área de Trabalho)
- Clique Start (Iniciar), e então clique em Control Panel (Painel de Controle). Para Windows 2000, Clique Start (Iniciar), destaque Settings (Configurações), então clique em Control Panel (Painel de Controle).
- 3. Duplo Clique no ícone Network (Rede).
- 4. Clique com o botão direito no ícone Local Area Connection (Conexão de Área Local) e então clique em Properties (propriedades). A janela Local Area Connection Properties (Propriedade de Conexão de Área Local) aparecerá.

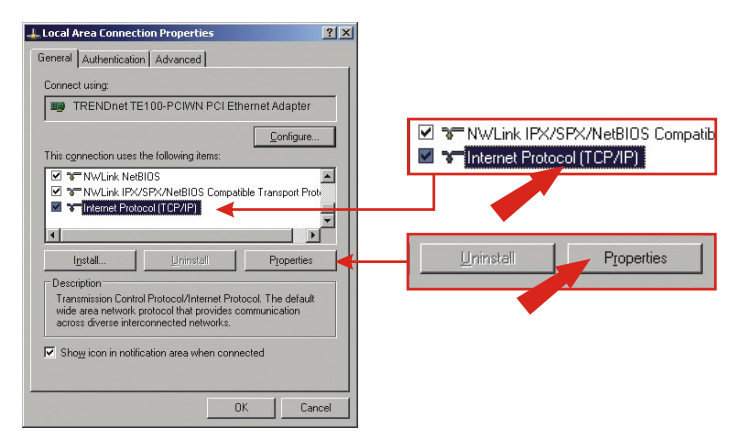

 Embaixo da aba General (Geral), localize e clique Internet Protocol TCP/IP (Protocolo de Internet TCP/IP) e então clique Properties (Propriedades). A janela de propriedades do Internet Protocol TCP/IP (Protocolo de Internet TCP/IP) aparecerá.

| ernet Protocol (TCP/IP) Pro                                                                            | perties ?                                                                             |
|----------------------------------------------------------------------------------------------------|---------------------------------------------------------------------------------------|
| ieneral                                                                                                |                                                                                       |
| You can get IP settings assigned<br>this capability. Otherwise, you no<br>the appropriate IP settings. | d automatically if your network supports<br>sed to ask your network administrator for |
|                                                                                                    | matically                                                                             |
| C Use the following IP addre                                                                           | \$\$:                                                                                 |
|                                                                                                    |                                                                                       |
|                                                                                                    |                                                                                       |
|                                                                                                    |                                                                                       |
| Dhtain DNS server addres                                                                               | s automatically                                                                       |
| C Use the following DNS ser                                                                            | ver addresses:                                                                        |
|                                                                                                    |                                                                                       |
|                                                                                                    |                                                                                       |
|                                                                                                    | Advanced                                                                              |
|                                                                                                    |                                                                                       |
|                                                                                                    | OK Cancel                                                                             |

 Clique em Use the following IP address (Use o seguinte endereço IP). Entre 192.168.0.50 para endereço IP e 255.255.255.0 para Subnet Mask (Máscara de Rede), e clique OK.

| eneral                                                                                                    |                                                                      | 1     |                      |          |               |
|----------------------------------------------------------------------------------------------------|----------------------------------------------------------------------|-------|----------------------|----------|---------------|
| You can get IP settings assigned automa<br>this capability. Otherwise, you need to as<br>the appropriate IP settings. | tically if your network supports<br>k your network administrator for |       |                      |          |               |
| C Obtain an IP address automatically                                                                                  |                                                                      |       |                      |          |               |
| Use the following IP address:                                                                                         |                                                                      | II —¥ | Use the following IF | address: |               |
| IP address:                                                                                                    | 192.168.0.50                                                         |       | IP address:          | ſ        | 192.168.0.5   |
| Subnet mask:                                                                                                    | 255 . 255 . 255 . 0                                                  |       | Cohardanada          | i        | 255 255 255 0 |
| Default gateway:                                                                                                    | 1                                                                    | 1     | Subnet mask:         |          | 205.205.205.0 |
|                                                                                                    |                                                                      |       | Default gateway:     |          | 1 · · ·       |
| O Obtain DNS server address automa                                                                                    |                                                                      |       |                      |          |               |
| <ul> <li>Use the following DNS server address</li> </ul>                                                              | 38885:                                                               |       |                      |          |               |
| Preferred DNS server:                                                                                                 |                                                                      |       |                      |          |               |
| Alternate DNS server:                                                                                                 |                                                                      |       |                      |          |               |
|                                                                                                    |                                                                      |       |                      |          |               |
|                                                                                                    | Ad <u>v</u> anced                                                    |       |                      |          |               |
|                                                                                                    |                                                                      |       |                      |          | 1             |
|                                                                                                    | OK Cancel                                                            |       |                      | OK       | Cancel        |

7

#### Português

7. Clique OK.

| is capability. Otherwise, you nee<br>the appropriate IP settings.                   | automatically if your network supports<br>d to ask your network administrator for |  |  |
|-------------------------------------------------------------------------------------|-----------------------------------------------------------------------------------|--|--|
| <u>O</u> btain an IP address autom                                                  | atically                                                                          |  |  |
| Use the following IP address                                                        |                                                                                   |  |  |
|                                                                                     |                                                                                   |  |  |
|                                                                                     |                                                                                   |  |  |
|                                                                                     |                                                                                   |  |  |
| Optain DNS server address     Use the following DNS server     Preferred DNS server | automatically<br>er addresses:                                                    |  |  |
|                                                                                     |                                                                                   |  |  |
|                                                                                     | Advanced                                                                          |  |  |
|                                                                                     |                                                                                   |  |  |

8. Seu computador está pronto para acessar e configurar o Ponto de Acesso.

## 4. Configure o Ponto de Acesso

#### De um Computer

 Abra o web browser (Internet Explorer ou Netscape) e entre http://192.168.0.228 na barra de endereços, então pressione a tecla Enter. A janela de autenticação do TEW-453APB's aparecerá. Digite admin para User name (Nome de Usuário), e digite password para Password (Senha).

| Connect to 192   | 2.168.0.228          |            |         |
|------------------|----------------------|------------|---------|
|                  | GR                   |            |         |
| 802.11g Access P | Point                | User name: | 🕵 admin |
| Password:        | Remember my password | Password:  | ••••••  |
|                  | OK Cancel            |            |         |

2. Clique System (Sistema).

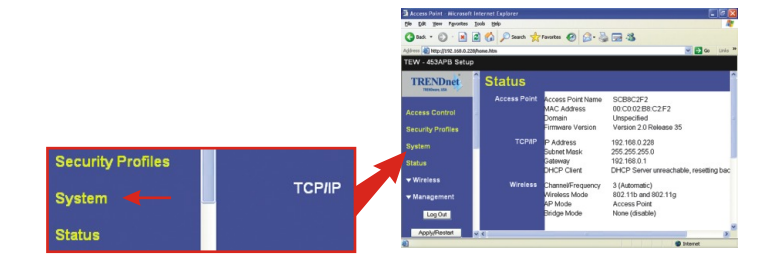

 Selecione seu país no menu de descer, clique Fixed IP Address (Endereço IP Fixo), e digite seu endereço IP, Subnet Mask (Máscara de Rede), Gateway, e DNS para casar com a configuração de sua atual rede. Clique Save (Salvar).

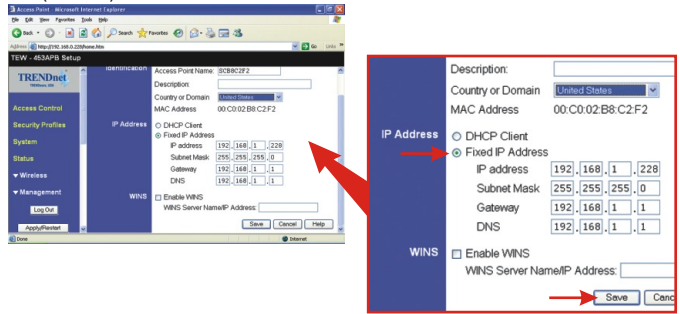

4. Clique OK.

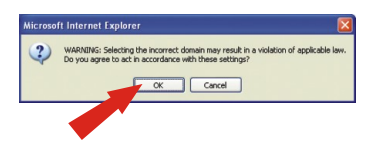

5. Clique Apply/Restart (Aplicar/Reiniciar).

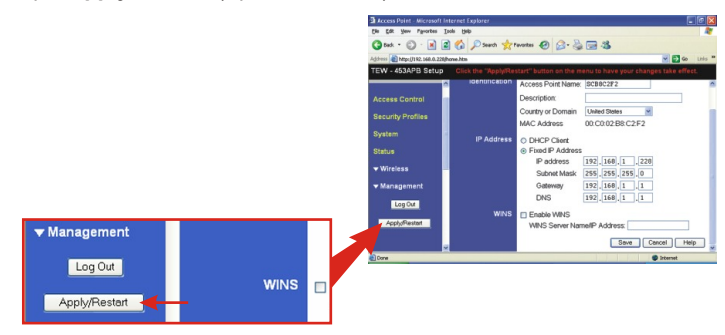

6. O TEW-453APB agora está pronto para sua rede Wireless.

P1: P1: Eu especifiquei o endereço IP http://192.168.0.228 em meu web browser, mas uma mensagem de erro diz "The page cannot be displayed" (a página não pode ser exibida). Como eu posso entrar na página de configuração web do TEW-453APB?

**R1:** Favor verificar se sua estação de trabalho e o TEW-453APB estão no mesmo segmento de rede. Certifique-se de mudar o endereço IP de sua estação de trabalho para "192.168.0.X", onde "X" é um número de 1 a 227 e 229 a 254. Se sua estação de trabalho e o TEW-453APB estiverem no mesmo segmento de rede, então cheque novamente as conexões entre o TEW-453APB e seu switch, e certifique-se de que os adaptadores de energia para seu switch e o TEW-453APB estão plugados.

# P2: Após configurar o Ponto de Acesso com sucesso de acordo com minhas configurações de rede, eu não consigo conectar a minha rede usando computadores wireless.

R2: Se você tem um servidor DHCP em sua rede, você precisa entrar nas configurações TCP/IP novamente e reselecionar "Obtain an IP address automatically" (Obtenha endereço IP automaticamente) para permitir que o PC obtenha um endereço IP do seu servidor DHCP.

# P3: Quando eu ajusto minha configuração de rede para o TEW-453APB, eu não tenho um Domain Name Server (Nome de Servidor de Domínio), mas o TEW-453APB requer uma que entre com o DNS. O que devo fazer?

R3: Neste caso, sua entrada DNS é a mesma de seu Gateway. Então se seu Gateway é 192.168.1.1, então seu DNS é 192.168.1.1.

## P4: Todas as configurações estão corretas, mas eu ainda não consigo conexão wireless ao Ponto de Acesso. O que devo fazer?

**R4:** Você pode achar informação adicional no Guia de Usuário. Se você ainda tiver problemas, contate nosso suporte técnico por e-mail ou telefone.

#### Certificados

Este equipamento foi submetido a testes e provou ser aderente às Regras FCC e CE. Sua operação está sujeitas às seguintes condições:

(1) Este dispositivo não pode causar interferência prejudicial.

(2) Este dispositivo deve aceitar qualquer interferência recebida. Isso inclui interferências que podem causar operação indesejada.

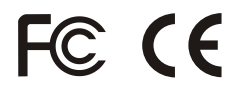

Lixo de produtos elétricos e eletrônicos não deve ser depositado em lixeiras caseiras. Favor reciclar onde há disponibilidade. Verifique com sua Autoridade Local ou Revendedor para obter informações sobre reciclagem.

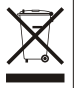

NOTA: O FABRICANTE NÃO É RESPONSÁVEL POR QUALQUER INTERFERÊNCIA DE RÁDIO OU TV CAUSADA POR MODIFICAÇÕES NÃO AUTORIZADAS NESTE EQUIPAMENTO. TAIS MODIFICAÇÕES PODEM VIOLAR A AUTORIDADE DO USUÁRIO DE OPERAR O EQUIPAMENTO.

#### ADVERTENCIA

En todos nuestros equipos se mencionan claramente las características del adaptador de alimentacón necesario para su funcionamiento. El uso de un adaptador distinto al mencionado puede producir daños fisicos y/o daños al equipo conectado. El adaptador de alimentación debe operar con voltaje y frecuencia de la energia electrica domiciliaria existente en el país o zona de instalación.

# 

#### **Product Warranty Registration**

Please take a moment to register your product online. Go to TRENDnet's website at http://www.TRENDNET.com

#### **TREND**net Technical Support

US · Canada Toll Free Telephone: 1(866) 845-3673 24/7 Tech Support

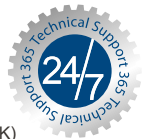

Europe (Germany • France • Italy • Spain • Switzerland • UK)

Toll Free Telephone: +00800 60 76 76 67

English/Espanol - 24/7 Francais/Deutsch - 11am-8pm, Monday - Friday MET

Worldwide Telephone: +(31) (0) 20 504 05 35

> English/Espanol - 24/7 Francais/Deutsch - 11am-8pm, Monday - Friday MET

#### TRENDnet 20675 Manhattan Place. Torrance, CA 90501 http://www.TRENDNET.com

Copyright ©2007. All Rights Reserved. TRENDnet.